### **User's Manual for CESPES Agency Coordinator**

### I. CESPES Agency Coordinator E-mail Notification

CESPES Administrators assign coordinators responsible for facilitating the Online CESPES process for all government departments, offices and agencies concerned with CESPES. Below is the information necessary to create a CESPES Coordinator profile:

- Office/Agency Identifies the government unit assigned to the CESPES Coordinator
- E-Mail address Serves as the username for the CESPES coordinator; all future correspondence will be sent to this email address.
- Name Name of CESPES Coordinator (Lastname, Firstname, Middlename)
- Gender Gender of CESPES Coordinator
- Birthdate Birthdate of CESPES Coordinator

Upon creation of CESPES Coordinator profile, the system generates an e-email notification sent to the email address supplied in the creation of the coordinator profile. The e-mail notification provides additional instructions and links to facilitate user account creation. Below is a sample e-mail notification:

| CESB Office/Agency Coordinat                                                                                                    | for for CESPES - Messager (HTML)                                                                                                    | - G X                        |
|----------------------------------------------------------------------------------------------------|----------------------------------------------------------------------------------------------------|------------------------------|
| Meriage                                                                                                    |                                                                                                    | w.                           |
| Non-         Add Sender to Safe Sonders Lut           Add Sender to Safe Sonders Lut         Add Sender to Safe Sonders Lut           Add Sender to Safe Recuments Lut         Add Senders Downer (Beauty) to Safe Sonders Lut           Add Sender to Safe Recuments Lut         Add Sender to Safe Recuments Lut           Add Sender to Safe Recuments Lut         Add Setuppent to Safe Recuments Lut           Add Setuppent to Safe Recuments Lut         Add Setuppent to Safe Recuments Lut           Add Setuppent to Safe Recuments Lut         Add Setuppent to Safe Recuments Lut           Add Setuppent to Safe Recuments Lut         Add Setuppent to Safe Recuments Lut           Add Setuppent to Safe Recuments Lut         Add Setuppent to Safe Recuments Lut | Langenter Polize Martine<br>Up - Unvead<br>Optionz 10 Final Conductor                                                                                                    | Servi: Thu 1/22/2015 1.44 AM |
| CESPES Coordinator for Online CESPES!<br>Hello, Allan Sandiego Tienzo!<br>You have been appointed as a CESPES Cooordinator for your offit<br>Pls. Note:<br>• If you already have a CESB Portal Account, log-in and you<br>• If you do NOT have a CESB Portal Account, register here to<br>If you are having problems with accessing Online CESPES, pls. co<br>The is a system generated advoc. Fleese do not reply to the e-mail.                                                                                                    | ice/agency using the email address <u>allan.tienzo</u><br>will have access to CESPES Coordinator modu<br>to gain access to CESPES Coordinator modules<br>ontact your systems administrator thru <u>info</u> sto | Ekcodeworks.pbt              |

#### <u>Note</u>:

- The system verifies the uniqueness of a person or identity using lastname, firstname, middlename, gender and birthdate.
- To ensure uninterrupted e-mail correspondence, pls. add info@cesboard.gov.ph to your e-mail contact.

### II. User Account Registration

Access to Online CESPES is restricted to registered system users who are assigned CESPES Coordinator role for government department, offices and agencies.

To register, please follow the register here link found on the CESPES Coordinator E-Mail Notification message sent by the system and follow the instructions below:

1. Fill-up the Registration Form.

| Registration Form                                                                                                    | Tames and Conditions of the                                                                                                    |
|----------------------------------------------------------------------------------------------------|----------------------------------------------------------------------------------------------------|
| Iner Trial Assessmi<br>(effex) Inerroration<br>Confine: Research<br>Security: Question)<br>(effect: a construction<br>(effect: a construction)<br>(effect: a construction)<br>(effect: a constru | <ul> <li>His Defect Carver Description Department and Exclusion Darrow (College): The control CEDPEC's controls methods where the edges of the Control Description Description</li></ul> |
| Type the costs shows:<br>ecStd                                                                                                    | I accept the above Terror and Condition.                                                                                                    |

### Special Instructions:

- a) The User/E-mail Account should match the address supplied by the CESPES administrator. This is also the email address the Coordinator Notification was sent to.
- b) The Security Question and Answer provides the only mechanism to recover user account in case the password is forgotten. For security reasons, user accounts and passwords are stored using one way encryption; the system administrators do NOT have access to your account and password. Please take note of these fields.
- c) Please read and accept the Terms and Conditions of Use. The register button will not activate until the 'I accept the above Terms and Conditions' is checked.

2. Upon successful registration, the system redirects you to the E-Mail Verification Facility and sends an e-mail verification message e-mail address.

| Enter VerBeation Details                                                            | E-Wall Vorkation Information                                                                                                    |
|-------------------------------------------------------------------------------------|----------------------------------------------------------------------------------------------------|
| To verify your account, enter the<br>workcation unde sent to your<br>email address. | What is 5-mail Verification?<br>E-mail welf-lattice at a presan that increase the ensurity of information is a patiently contain the outpatients such<br>as the -fine ESPEC System. The presant ensures the informatic programm:                                                                                                    |
| steerlitened Accounts:<br>when tentre@contensints.ph                                | <ul> <li>To califable that the a-shall address processed to require in accurate.</li> <li>To ansate that a result that are sent to your accurate are be reserved and read; and,</li> <li>To order to califable at your areas that are sent to your accurate and the reserved and read.</li> </ul>                                                                                                    |
| websition Gate<br>web-682340                                                        | Upon separaterian to the Televa CESPES Sources, a neuron generaterial meanage is and to the a-mail address tate<br>used to regular over encourse. The memory constraints in this to GBM and a mail work done have the set of televal to a set<br>workington cade, riting and adjunct the form to address pair account. Upon secretabili workington if your e meth,<br>you will be restricted to the large regular                                                                                                    |
| 4anza                                                                               | Phase compare the to the daily well-calcor process at error as possible to order to access information and association<br>the device to the testing to the testing of the testing of testing of testing of testin                      |
| <ul> <li>Dime multiple code</li> <li>Tope the code above:<br/>4ax3x</li> </ul>      | If you have trucke reactiving your it what therefore the searches, handly by the following.<br>- Refer to the first of the first first of the second search and all fillings<br>- Refer to the first of the second second second second second second second second second second second<br>second second second second second second second second second second second second second second<br>- N approximate second second second second second second second second second second second second<br>- N approximate second second second second second second second second second second second second<br>- N approximate second second second second second second second second second second second<br>- N approximate second second second second second second second second second second second<br>- N approximate second second second second second second second second second second<br>- N approximate second second second second second second second second second second second<br>- N approximate second second second second second second second second second second second second second<br>- N approximate second second second second second second second second second second second second second<br>- N approximate second second secon |
|                                                                                     | If you are set unable to reactive the E-mail-Intelligion Hospitals, you may contact up Heringh<br>infludention to pro-ph.                                                                                                    |
|                                                                                     | at 1 understand the whole information-                                                                                                    |

Below is a sample e-mail verification message:

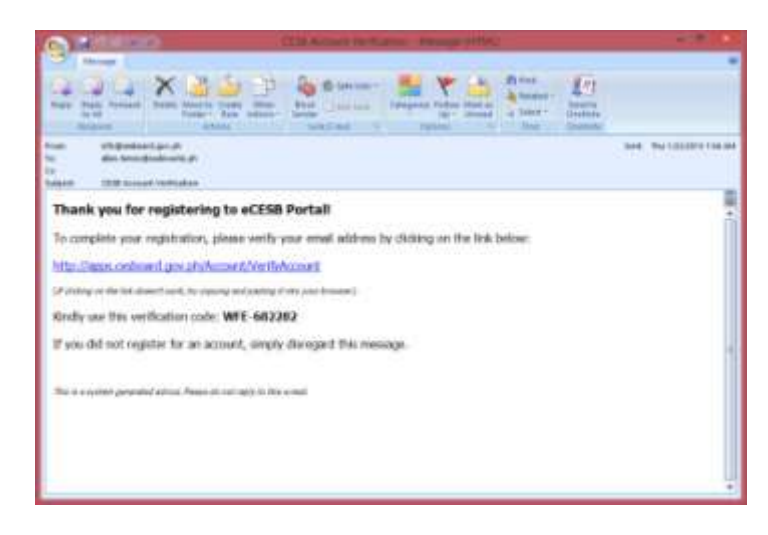

### Special Instructions:

- a) Enter your User/E-Mail account. This is the same e-mail address used in the above step.
- b) Enter the verification code specified in your E-Mail Verification Message
- c) Please read and understand the E-Mail Verification Information. The verify e-mail account button will not activate until the 'I understand the above information' is checked.
- 3. Upon successful e-mail account verification, the system redirects you to the Login Page.

## III. Logging In and Accessing Online CESPES Facility

The Login facility provides means for the system to authenticate, authorize and audit your activities inside the Online CESPES System.

| CAREER EXECUTIVE SERVICE BOARD                                                                                                    |  |
|----------------------------------------------------------------------------------------------------|--|
| International Assessment       Dan't Have and Accounty?         New chronic Assessment       Are second condense for a second condense for a sec |  |
| 2015 © Copyright Career Essentitive Service Ream                                                                                                    |  |

Upon successful log-in, the system redirects you to the eCESB Home Portal. The portal home page serves to provide you general information on activities and schedule of CESB.

| Davi Armoni Information<br>eCCSD Home                                                                                                    |                                                              | We                                                                                                    | come to the eCE                                                                                                    | S8 Portalt          |                        | - |
|----------------------------------------------------------------------------------------------------|--------------------------------------------------------------|----------------------------------------------------------------------------------------------------|----------------------------------------------------------------------------------------------------|---------------------|------------------------|---|
| My CERE Profes<br>My TEER Processor<br>Charge Passored<br>Resolve 2012 Profes<br>Online 101078<br>Online Application Streams<br>Addres Application Streams | Consistent Density<br>We have a density<br>We have a density | which General<br>anisotnes for the virtual interne-<br>centries devicer we find-<br>under an improved website<br>indexiston of the 44<br>indexemption of the 44<br>indexemption of the 455.<br>In have method performance<br>internet and Professional<br>malaged a community with the | of the Carver<br>is Riding to<br>instruct for the<br>the reaction<br>that is reaching<br>the state of the<br>the state of the<br>state of the<br>state of the |                     |                        |   |
|                                                                                                    |                                                              | Schedule of                                                                                                    | Written Drama and                                                                                                    | Iconvenient Centers |                        |   |
|                                                                                                    | Written Exam                                                 | Assessment Center                                                                                                    |                                                                                                    |                     |                        |   |
|                                                                                                    | Astern                                                       | Teeling Carbor                                                                                                    | Exam Type                                                                                                    | Esare Sale          | Application Data/Enter |   |
|                                                                                                    |                                                              |                                                                                                    |                                                                                                    |                     |                        |   |
|                                                                                                    |                                                              | •                                                                                                    |                                                                                                    | *                   |                        |   |

It also provides you link to access Online CESPES modules that simplifies and facilitates effective CESPES process for your department, office or agency.

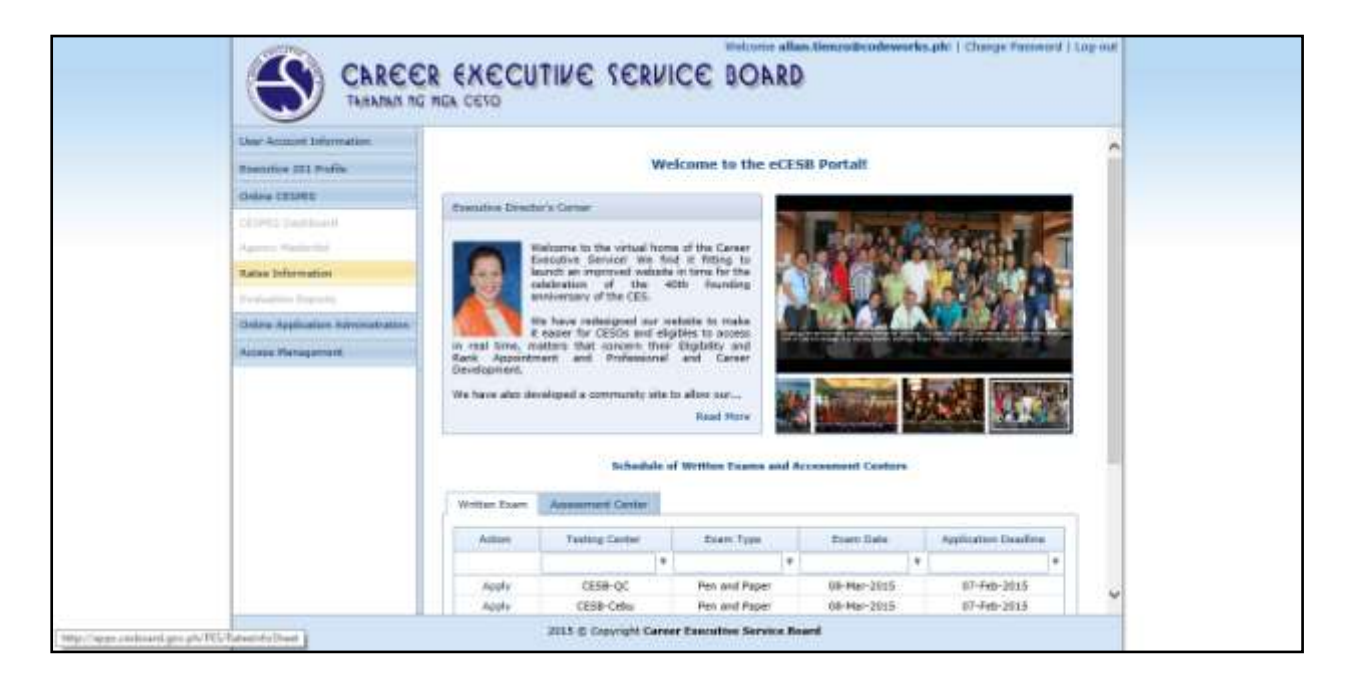

## IV. Ratee Information Module

As CESPES Agency Coordinator, you are granted the permission to manage the ratees and the their assigned raters for your corresponding department, office or agency through the Ratee Information Module. This can be accessed through the sidebar under Online CESPES.

| User Account Information          |                                                                                                    | Ratee Inform   | ation Sheet |         |                |
|-----------------------------------|----------------------------------------------------------------------------------------------------|----------------|-------------|---------|----------------|
| divise traver                     | Office/Agencyl                                                                                                 | Rating Period: |             |         |                |
| DESPESTIMUM I                     | 2.00 B N L                                                                                                    | -              | . Sev       | liptote | Denvis         |
| Agence State and                  | Latrate                                                                                                    | Fistante       | widdesame   | Por     | don .          |
| Rates Information                 |                                                                                                    | •              |             | *       | •              |
| Profestion Superior               | 12.4                                                                                                    | No. data 1     | thester     |         |                |
| Chiles Application Reprinteration |                                                                                                    |                |             |         |                |
| Access Heragement                 | Bis data to pagitube 🔟 👔                                                                                       |                |             | Pag     | e auso: 12 ( 1 |
|                                   |                                                                                                    | Rater Infr     | emation     |         |                |
|                                   | Rafrash                                                                                                    |                | line and    | lipdate | Delate         |
|                                   | Balan Name                                                                                                    | Ernak          | Ratar Type  | (*se    | Also .         |
|                                   | +                                                                                                    | •              |             | 1*      | +              |
|                                   |                                                                                                    | we data t      | i disebe    |         |                |
|                                   | The second second second second second second second second second second second second second second second s |                |             |         |                |

The instructions below will walk you through the set-up of Ratees for a particular CESPES Evaluation Period for your department, office or agency.

1. Select the department, office or agency you want to manage by clicking on the Office/Agency drop-down list box. Only departments, offices and agencies you are authorized to manage will appear in the choices.

| ting Associated Information -     |                             |                |                  |              |          |           |
|-----------------------------------|-----------------------------|----------------|------------------|--------------|----------|-----------|
| Same In Pulla                     |                             | Hater          | Informatio       | es Sheet     |          |           |
| inense CERERES                    | pholippin:                  | Rating Periods | 2                | them .       | Advitate | Dabelin'  |
|                                   | cottinuingency has          | ne i           | Annatyte         | -            | Paulto   | 11        |
| Autom Defermation                 |                             |                |                  |              |          |           |
| Deliver fragilitation independent | Canas Excisite Service Read |                | the lists to the | Au           |          |           |
| Decess Photogenete                | the data to page ate        |                |                  |              | Page 1   |           |
|                                   |                             | Re             | ler Inform       | ation        |          |           |
|                                   | Refrects                    |                |                  | New          | Aprilate | Dabeter . |
|                                   | Retrictmenter.              | Exert.         |                  | Nation Trace | Posts    | ei. (     |
|                                   | •                           |                |                  |              |          |           |
|                                   | -                           |                | Ro data ta disa  | Acc.         |          |           |
|                                   | the dama in parameter       |                |                  |              | Page 1   | in her    |

2. On the Rating Period drop-down list box, select the appropriate rating period you want to manage. The Rating Period and Schedule are created by the CESPES administrator on a per department, office or agency basis.

| Intel Associet Dellarmation                                                                                                    |                                | Bates Informatic                 | n Short                                                                                                    |                       |  |  |
|----------------------------------------------------------------------------------------------------|--------------------------------|----------------------------------|----------------------------------------------------------------------------------------------------|-----------------------|--|--|
|                                                                                                    | Landerser 1 m                  | ANTER ST.                        |                                                                                                    |                       |  |  |
| STATE OF THE PARTY OF THE PARTY | Carter Domistics Service Board | Rating Foreid                    | No.                                                                                                    | Bassie Delate         |  |  |
| and a second second                                                                                                    |                                | Animp Period                     | The Date                                                                                                    | (Alexand)             |  |  |
| And a Difference of the                                                                                                    |                                |                                  | 10 10 -                                                                                                    |                       |  |  |
| Production Association                                                                                                    |                                | 2014 51-3er-32<br>1011 10-9et-20 | 18 01-Mar-2014                                                                                                    |                       |  |  |
| Access Management                                                                                                    | the data to proprote           |                                  |                                                                                                    | Page store (10)       |  |  |
|                                                                                                    |                                | Rater Information                |                                                                                                    |                       |  |  |
|                                                                                                    | Refeat                         |                                  | these in the second second sec | autore before         |  |  |
|                                                                                                    | Sale/ Sale                     | Enal                             | Balac Yape                                                                                                    | Paulani,              |  |  |
|                                                                                                    | 1.                             |                                  |                                                                                                    |                       |  |  |
|                                                                                                    |                                | the date to disc                 | -                                                                                                    |                       |  |  |
|                                                                                                    | the data to ensure the         |                                  |                                                                                                    | Want store   mb -   m |  |  |

3. To add a ratee under your department, office or agency, click on the New button on the Ratee Infomation Sheet section. This will open a modal form for you to provide information on the ratee.

| teel Accest Selectation        |                                | 151 Y 205 01 / 1  | 10.000 C    |                 |  |  |
|--------------------------------|--------------------------------|-------------------|-------------|-----------------|--|--|
| Insurance 101 Profile          |                                | Rater Inform      | Atten Sheet |                 |  |  |
| inter (2046)                   | Officie/Agencia                | Hating Period I   | ( Hereiter  | 10000001 100000 |  |  |
| STORY Destinated               | Career Executive Service Reard | 5 (2014) [25]     | 1000        | indexe Deben    |  |  |
| Supervise Press, State         | -Laitand                       | Restance          | Hollowe     | Politici        |  |  |
| Autom Differentiese            |                                |                   |             |                 |  |  |
| President Second               |                                | the data of       | director (  |                 |  |  |
| Delive Sphillaries admittation |                                |                   |             |                 |  |  |
| Access Management              | No data ta pagnata 👘 👘 👘       |                   |             |                 |  |  |
|                                |                                | Rater Information |             |                 |  |  |
|                                | Advant                         |                   |             | madate dates    |  |  |
|                                | Rater Hame                     | test.             | Rater Tory  | Patter          |  |  |
|                                |                                | •                 |             |                 |  |  |
|                                |                                | Section 10        | Induc       |                 |  |  |
|                                | a destruction of the           |                   |             | and a later     |  |  |

4. Encode the required ratee information and click on Save button. If needed, you may update or delete the ratee by clicking on the Update or Delete button located next to the New button. The encoded ratee will be added to the list of ratee for your department, office or agency on a per Rating Period basis.

|                   |             | Agentij Balten                 | -              |
|-------------------|-------------|--------------------------------|----------------|
| Second and Second |             | Lastrano<br>Likings            | - Arech        |
|                   | Cont Carrie | Trathetel<br>Hane Authorita    | And the local  |
|                   |             | PLdtiesene:<br>Valent          | 10000 Bases    |
|                   |             | Sandal:<br>Partala             | Par            |
|                   |             | Birlioles<br>01-lav-1979       |                |
|                   |             | Peditors<br>Entrative Director | and the Assess |
|                   |             | Inset Date:<br>On-Law 2014     | B              |
|                   | -           | Evid Conev<br>30-Seni-2014     | Martin Martin  |
|                   |             | Lavoit Nov                     |                |

5. The encoded rater for a particular ratee, click on the New button on the Rater Infomation section. This will open a modal form for you to provide information on the rater. Please note that the Rater Information section displays only the list of raters for the selected ratee in the Ratee Information section.

| Sumality 111 Party            | Office Squares                 | Raten 2rd         | ormation Shor | *      |                 |       |
|-------------------------------|--------------------------------|-------------------|---------------|--------|-----------------|-------|
| Street Instance               | Carner Donaitice Carrier Board | a la latia la     |               | 1844   | Satata Del      | ana - |
| Augument (Augumented          | Latitude                       | Fattinene         | 76.038        | iete l | Paston          |       |
| Baiter Seleccentites          |                                |                   | •             | 1.     |                 |       |
| And and America               | Allines                        | Plana Antiburatia | Thisse.       |        | anative Swadter | -     |
| Silve Applation Advocation in | Page 6 Inf & [ 1 Bernel]       |                   |               |        | Properties (18  | 10    |
| Annual Throughtout            |                                | Raher             | Information   |        |                 |       |
|                               | Pulladi                        |                   |               | 1894   | manage and      | ene   |
|                               | Rafer Rafer                    | final             | Refer         | Type   | Postini         |       |
|                               | 3                              | 16                | • [           | 1.     |                 |       |
|                               |                                | 24.0              | in to digite  |        |                 |       |
|                               | STANZALISTICS                  |                   |               |        | frain liter for | 101   |

6. Encode the required rater information and click on Save button. If needed, you may update or delete the rater by clicking on the Update or Delete button located next to the New button.

| Second Street                                                                        | Enter Education March                                                                                                    |
|--------------------------------------------------------------------------------------|----------------------------------------------------------------------------------------------------|
| internet (Denner<br>Annen Herner<br>Herner Herner<br>Herner (Denner<br>Herner Herner | Name     100       Radie Starson     100       Name Hels Core     100       Paral     100       Paral     100 |
|                                                                                      | 1910 & Description Connect Securities Reports Report                                                                                                    |

7. You now have a Ratee-Rater relationship for your department, office or agency.

| Inter-Account Deferrington -    | Rates Information Sheet                                         |   |           |        |            |        |             |
|---------------------------------|-----------------------------------------------------------------|---|-----------|--------|------------|--------|-------------|
| Index (2)/90                    | Office Specific Section Based (no. 1997)                        |   |           |        | Datates    |        |             |
| Agence Summitted                | Ladrama                                                         |   | Politaine |        | dilenate . | Peaker |             |
| Rature Solennatters             |                                                                 | + |           | *      |            |        |             |
| be distant departed             | Alluna Mara Antonetta Velane Basselet Brader                    |   |           |        |            |        |             |
| indhe approxitio Administration | Page 2 of 2 (1.000m) 1                                          |   |           |        |            |        |             |
| Acces Management                | Rater Information                                               |   |           |        |            |        |             |
|                                 | Balant                                                          |   |           |        | See .      | -      | Dates -     |
|                                 | Rater Name                                                      |   | 2mail     | - 16 J | Rahai Type | Post   | in .        |
|                                 |                                                                 |   |           | +      | +          |        |             |
|                                 | Aun Sele Cruz Juan Adecruz/Ografizantijek Subactinate Secretary |   |           |        |            |        |             |
|                                 | Page 4 of \$125 instant                                         | 4 |           |        |            | Past - | aan: n# [+] |

- 8. Repeat steps 5 to 7 to complete the list of raters for a particular ratee.
- 9. Repeat steps 3 to 7 to complete the list of rates for your department, office or agency.

# Note:

- 1. At the start of every rating schedule (as identified by the Start Date of the Rating Period), the system will send a Rater E-mail Notification to the e-mail addresses of all raters encoded for each ratee.
- 2. The Rater E-Mail Notification contains instructions, security token and link to the Online CESPES Evaluation Form (Superior or Subordinate Form) that the rater will use to evaluate the ratee.
- 3. Upon completion and submission of the online form, the link will no longer be accessible to the ratee.